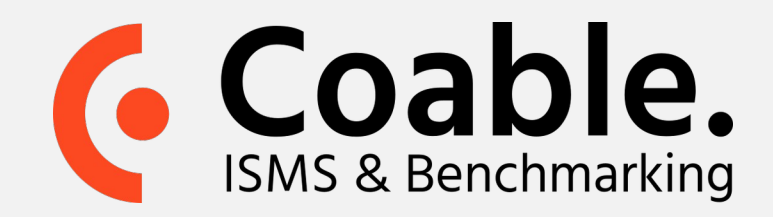

# Handleiding: deelnemen aan een benchmark

Met een Coable benchmark zet u uw eigen organisatie af tegen anderen op het gebied van informatiebeveiligingsbeleid. Dit gebeurt anoniem, waarmee deelnemers dus geen inzicht krijgen in de bron van gegevens buiten die van hunzelf. Deze handleiding beschrijft de stappen die u doorloopt nadat u bent uitgenodigd om deel te nemen aan een benchmark.

## Stap 1. Open het Benchmark menu

U bent per email uitgenodigd om deel te nemen aan een benchmark.

- Open de Coable web-applicatie (zie de link in de email)
- Voer uw gegevens in het Coable inlogscherm in
- Klik in de Coable navigatiekolom (links) op Actieve benchmarks.
- Optioneel: Indien er meerdere benchmarks actief zijn, ziet u meerdere tabbladen in het Actieve benchmarks menu. Selecteer de gewenst benchmark.

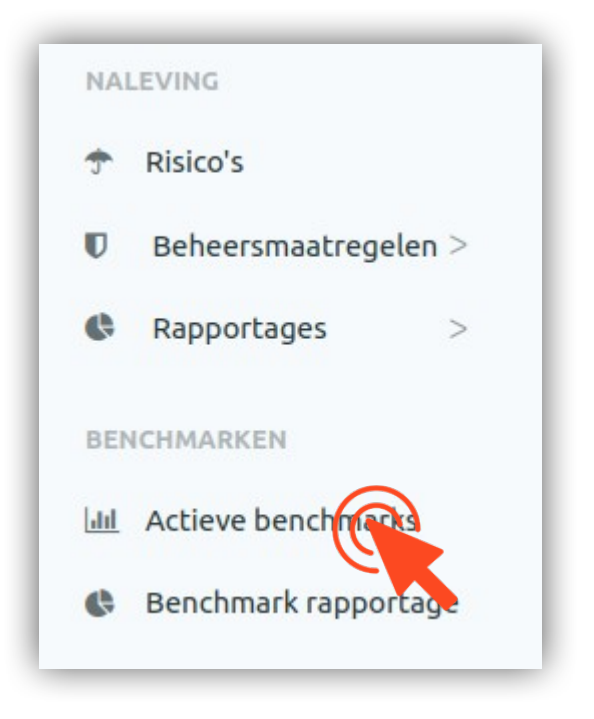

## **Stap 2.** Bekijken en accorderen van volwassenheidsniveaus

Indien u al eerder in Coable uw volwassenheidsniveaus hebt vastgelegd, controleer

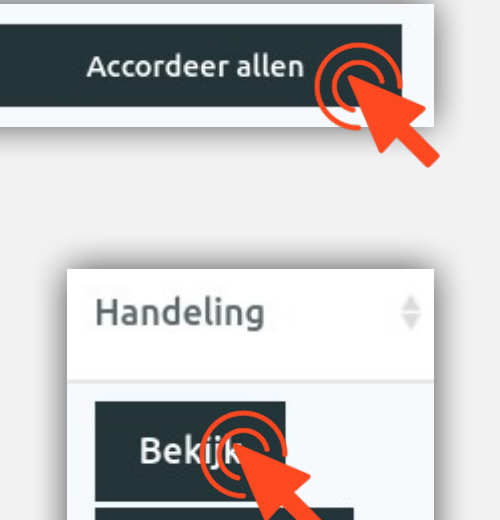

Accordee

dan of u deze staat wilt inzenden. Zo ja, dan kunt u in één keer alle volwassenheidsniveaus accorderen middels de knop **Accordeer allen**.

Als u dit per individuele beheersmaatregel volwassenheidsniveaus wilt bekijken en/of accorderen, scroll dan naar beneden waar u een overzicht vindt van de maatregelen. Om een maatregel te bekijken klikt op de knop **Bekijk** rechts in de tabel. Vervolgens kunt u het volwassenheidsniveau wijzigen door te klikken op *Open beheersmaatregel in nieuwe tab* of het huidige niveau te accepteren door te klikken op *Keur goed voor deze benchmark*.

Meer informatie op coable.nl

Coable BV • Postbus 10477, 7301 GL Apeldoorn • 053 8200 924 • support@coable.nl

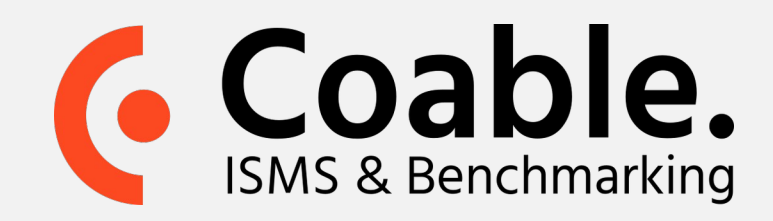

### Stap 3. Indienen van de resultaten

Nadat alle volwassenheidsniveaus zijn geaccordeerd, kunnen de resultaten worden ingediend. Klik hiervoor op de knop **Resultaten indienen** (bovenaan de pagina).

#### Let op:

#### Pas na het indienen doet u daadwerkelijk mee aan de benchmark.

Na het indienen is het mogelijk om de resultaten nog te wijzigen (tot aan de sluiting van de benchmark).

Het rapport met resultaten wordt vrijgegeven nadat alle deelnemers hun gegevens hebben ingezonden of de deadline is verstreken.

# Status

Alle beheersmaatregelen zijn goedgekeurd University (Demo) zal deelnemen aan deze l

# Resultaten indienen

Meer informatie op coable.nl

Coable BV • Postbus 10477, 7301 GL Apeldoorn • 053 8200 924 • support@coable.nl